# Vodafone

# **SIP-Gateway**

| Option               | Wert                  | Asterisk Option |
|----------------------|-----------------------|-----------------|
| Registrar/Server     | SBC-IP                | host            |
| Benutzername         | SIP Username          | defaultuser     |
| Passwort             | <entfällt></entfällt> | secret          |
| registrieren         | deaktiviert           | register        |
| Quelle Zielrufnummer | to-header             | -               |
| Insecure             | invite                | insecure        |

Die "Authentifizierung" erfolgt über die von Vodafone zugeteilte PBX-IP, daher muss die Firewall dafür sorgen, dass SIP- und RTP-Pakete von der UCware an den Trunk entsprechend maskiert werden. Alle Pakete, die nicht von der PBX-IP kommen, werden vom Trunk verworfen.

#### Routen - SIP-Gateways

| Titel:                            | Vodafone                                                      | sip.conf:                                        |
|-----------------------------------|---------------------------------------------------------------|--------------------------------------------------|
| Name:                             | gw_2_vodafone                                                 | [peer-name]                                      |
| Registrar / Server:               | 172.16.                                                       | host                                             |
| Proxy [1]:                        |                                                               | outboundproxy                                    |
| Benutzername [2]:                 | 0                                                             | defaultuser / fromuser@fromdomain                |
| Passwort:                         |                                                               | secret                                           |
| Authuser [3]:                     |                                                               | authuser                                         |
|                                   | 🗹 ausgehende Anrufe zulassen 🗌 registrieren                   | , register                                       |
| Sprache:                          | de - Deutsch (de-DE)                                          | language = de en                                 |
| Wählbefehl [4]:                   | SIP/{number:1}@{gateway}                                      | ~ Dial(SIP/)                                     |
| Quelle Zielrufnummer:             | to-header - Zielrufnummer aus Sip-To-Header ermitteln 🔻       |                                                  |
| Gruppe [5]:                       | Vodafone <b>v</b>                                             | context = from-gg-vodafone                       |
| Port [6]:                         | 5060 (Standard: 5060)                                         | port                                             |
| Ist hinter NAT:                   | ● ja ○ nein ○ rport erzwingen ○ nur comedia<br>(Standard: ja) | <pre>nat = yes no force_rport comedia</pre>      |
| RTP-Strom umlenken:               | nein - RTP-Strom nicht umlenken (Standard)                    | directmedia = no yes nonat update update,nonat   |
| Verfügbarkeit prüfen:             | 💿 ja 🔿 nein (Standard: ja)                                    | qualify = yes no                                 |
| Gleichzeitige Anrufe:             | 0 (0 für unbegrenzt, Standard: 0)                             | call-limit                                       |
| DTMF-Modus:                       | inband - RTP-Audio (Std.: rfc2833)                            | dtmfmode                                         |
| Insecure:                         | invite - Keine Authentifizierung bei eing. Invites ▼          | <pre>insecure = no port invite port,invite</pre> |
| Remote-Party-ID<br>aktualisieren: | pai - Āœber P-Asserted-Identity (pai) ▼                       | sendrpid = no yes pai                            |
| Remote-Party-ID vertrauen:        | no - Deaktiviert (Default)                                    | trustrpid = no yes                               |
| Codecs:                           |                                                               | allow                                            |
| Erlaubtes IP-Subnetz [7]:         | 0.0.000 (Standard:                                            | permit                                           |

#### Erweitert

| Wert                                                                 |
|----------------------------------------------------------------------|
| fromdomain = <von domain="" mitgeteilte="" sip="" vodafone=""></von> |
| transport = tcp                                                      |

Last update: 07.06.2023 archiv:4\_x:server:knowledgebase:sip\_trunk:vodafone https://wiki.ucware.com/archiv/4\_x/server/knowledgebase/sip\_trunk/vodafone 14:27

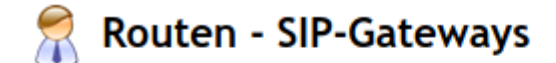

# Erweiterte Parameter für das SIP-Gateway: Vodafone

| Wert                 |            |
|----------------------|------------|
| fromdomain =arcor.de | 🥖 📩        |
| transport = tcp      | <u>/</u> 🔀 |
|                      | <b>E</b>   |

## **Gateway-Gruppe**

Beispiel:

- Vorwahl: 0123
- Kopfnummer: 456

| Feld                 | Suchen-Muster | Ersetzen-Muster |
|----------------------|---------------|-----------------|
| Ausgehende Caller-ID | ^(*)          | +49123456\$1    |
| Eingehende Durchwahl | .*123456(.*)  | \$1             |
| Eingehende Caller-ID | ^\+           | 000             |

## System -> Key-Value-Store

TCP aktivieren:

| Namensraum | Schlüssel | Wert |
|------------|-----------|------|
| ast_sip    | tcpenable | yes  |

#### Quirks

#### Quirk "vodafone.lua" konfigurieren

vim /etc/ucware/asterisk/quirks-available/vodafone.lua

#### Quirk "vodafone.lua" aktivieren

```
cd /etc/ucware/asterisk/
ln -r -s quirks-available/vodafone.lua quirks-enabled/
```

From: https://wiki.ucware.com/ - UCware-Dokumentation

Permanent link: https://wiki.ucware.com/archiv/4\_x/server/knowledgebase/sip\_trunk/vodafone

Last update: 07.06.2023 14:27